## RFAI 4[本体]

## パン・ガセットの切り欠きを個別に変更したい! 継手入力で変更できます。

【本体】 - 【詳細設定 - 継手】 - 【入力】を クリックします。 ガセット切り欠きの変更したい箇所にある 「◎」をクリックします。

項目が表示されます。

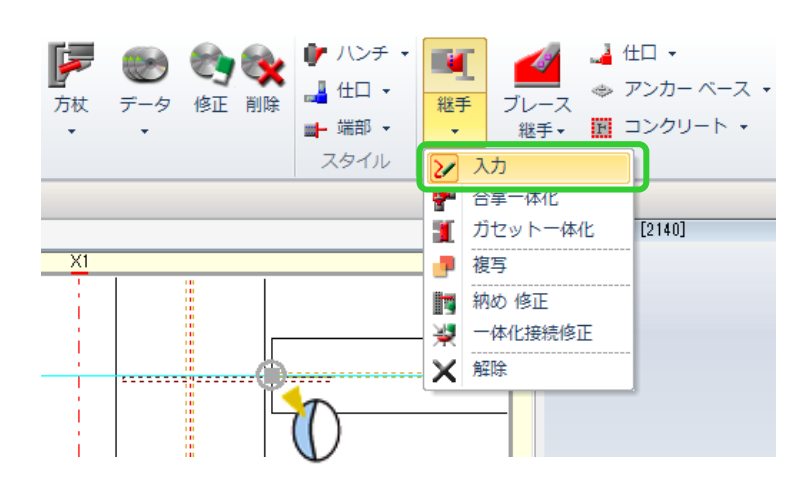

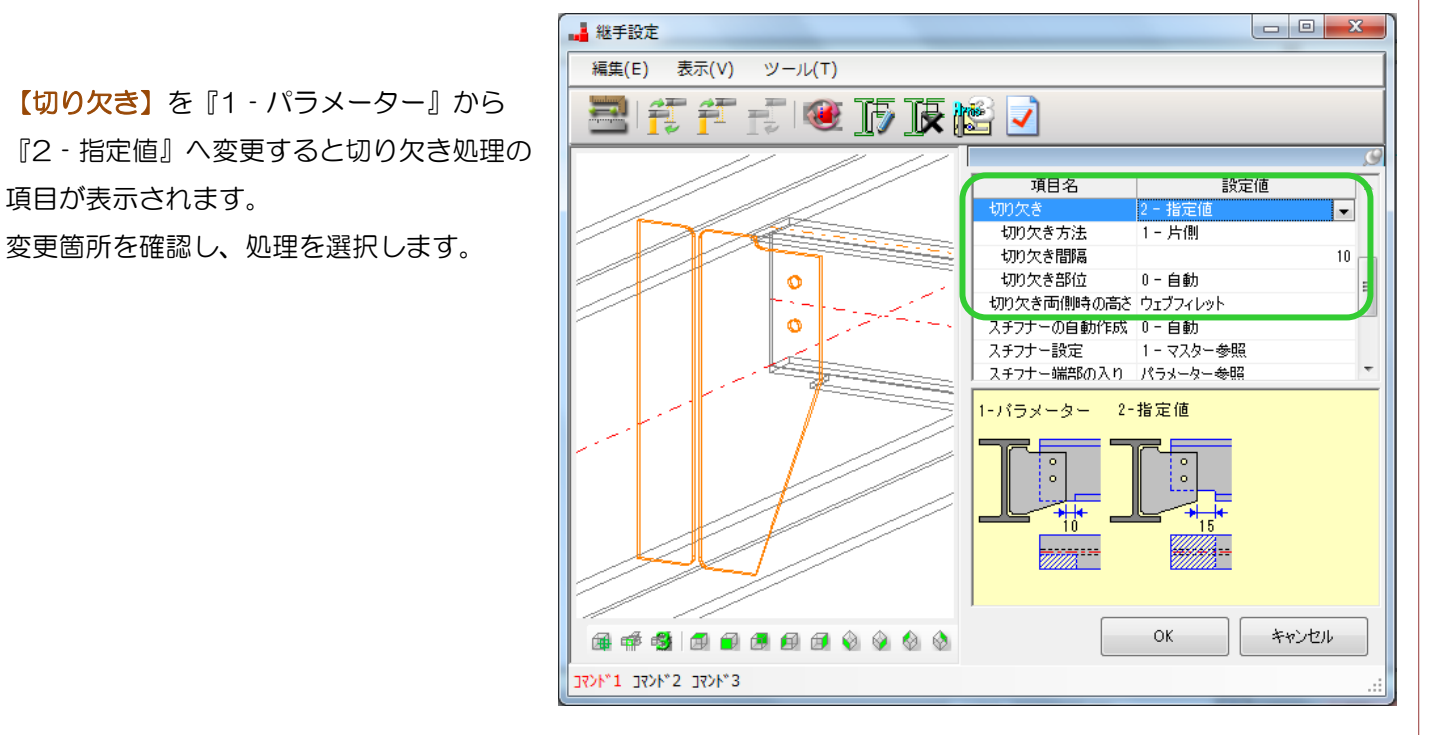

## 例)片側切り欠きを両側切り欠きにしたい!

【切り欠き】を『2 - 指定値』に変更した後、【切り欠き方法】を『2 - 両側』に変更します。

| 設定値        |                                                                                                    |
|------------|----------------------------------------------------------------------------------------------------|
| 2 - 指定値    |                                                                                                    |
| 2 - 両側 📃 👻 |                                                                                                    |
| 10         | -                                                                                                    |
| 0-自動       |                                                                                                    |
| ウェブフィレット   | 1                                                                                                    |
| 0-自動       | 1                                                                                                    |
| 1 - マスター参照 |                                                                                                    |
| パラメーター参照   | Ŧ                                                                                                    |
|            | <ul> <li>設定値</li> <li>2 - 指定値</li> <li>2 - 両側</li> <li>10</li> <li>0 - 自動</li> <li>ウェブフィレット</li> <li>0 - 自動</li> <li>1 - マスター参照</li> <li>パラメーター参照</li> </ul> |

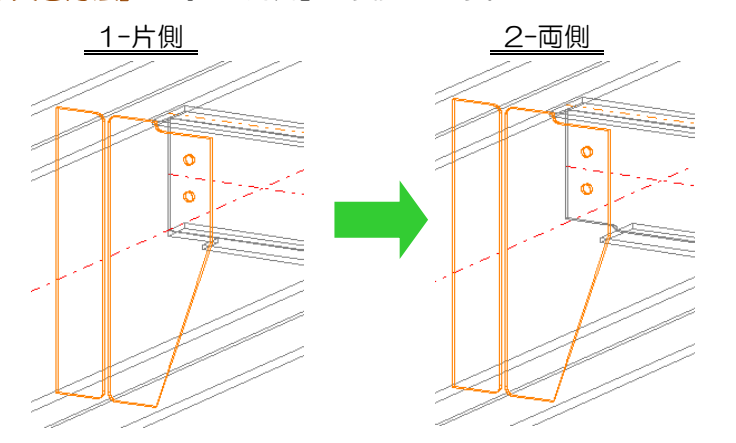